## ► 富士電機 MONITOUCH EXPRESS V-SFT Ver. 6 第62号(2014年12月号) シンプル操作でわかりやすい! 新エディタV-SFT Ver. 6の特長をご紹介します。 ・リボンメニュー採用 ・設定項目の誘導 ・スタイルメニューがパワーアップ ・わかりやすいハードウェア設定 リボンメニュー採用 アイコンが大きくなったので、直感的にわかりやすくなりました! タブごとにグループ分けされているので、必要な機能が見つけやすくなりました。 ・ホーム ・表示 Solution Solution Solutio (8) \*\* ・パーツ 🔛 🧧 📓 🧶 🔢 🗰 🚧 🧞 🌜 3 🖉 🍘 🦉 😓 🤮 🖉 🚑 🦛 😂 🤹 ライブラリ編集時など、必要時だけ表示されるタブもあります! 例) スクリーンライブラリ スクリーンライブラリ[0] 編集( ) - [ 無意.Vi エロロウト 和洋 シュー・ショー・ タブに色がついているので Image: System 12 : 日本語 Image: System 12 : 日本語 Image: System 12 : 日本語 Image: System 12 : 日本語 Image: System 12 : 日本語 Image: System : 12 : 日本語 Image: System : 12 : 日本語 Image: System : 12 : 日本語 Image: System : 12 : 日本語 Image: System : 12 : 日本語 Image: System : 12 : 日本語 Image: System : 12 : 日本語 Image: System : 12 : 日本語 Image: System : 12 : 日本語 Image: System : 12 : 日本語 Image: System : 12 : 日本語 Image: System : 12 : 12 : 14 : 17 : 17 : 17 : 17 : 17 : 17 : 17 : 17 : 17 : 17 : 17 : 17 : 17 : 17 : 17 : 17 : 17 : 17 : 17 : 17 : 17 : 17 : 17 : 17 : 17 : 17 : 17 : 17 : 17 : 17 : 17 : 17 見落とす心配もない! スタイルメニューがパワーアップ リンクパーツのスタイル変更が、設定ダイアログ内で可能になりました! カタログから選択する タイプ 選択... カラー 登・ イメージファイルを選択する プレビュー上のパーツを選択するだけで、 表示内容 各パーツごとのデザインや文字列等を変更 できます! クリック Y <sub>文字列</sub> 表示順 切替 **P** ※より詳細な設定は、 文字屬性 A • B S / A A その他の編集。 [その他の編集] で行えます。 文字列 表示順 チェックでパーツの追加 / 削除ができる! 文字器性 A • B 8 / A 医 その他の編集-プレビュー表示 コメント ALARM\_00000 スタイルメニューから位置調整にも入れます! ダブルクリックでアイテム設定ダイアログに戻ります パーツを選んで移動するだけ! リンクしたままなので楽だね! 位置の調整。 クリック 0 選択 表示順 表示 リセット 消去 確認 切替 切替 全確認 74ル9 77イル ラッグで移 掲載記事の無断転載を禁じます。製品名は弊社および各社の登録商標、商標です。

## ■ 富士電機 MONITOUCH EXPRESS 設定項目の誘導 設定全てを設定ダイアログに一元化したので、一連の流れに沿って設定できます! 例えば… • 🔊 💿 🖽 [動作選択] → [表示内容] → [取得データ] → R#7-[グラフ設定] → [スタイル] のように設定を クラフ設定 和112月 日本子 進めていきます。 メニューの表示順序=設定の流れ! 迷うことなく必要な設定ができる! レビュー表示 コメント TRND\_SPL\_00000 東了 キャンセル しかも!アイテムの選択も楽々! 例えば…トレンド系アイテムの入り口は1つになっています。 XX トレンド アイテム配置後、細かい動きを設定ダイアログ内で決めます。 ダイアログ内は動作や内容をイメージしやすい表現になっています。 ロギングブロックNo.0 機能説明もあります!

オ象デバイスに格納されたデータの変化をグラフ形式で表示 凄す。

作業効率UP!

ニュアルを確認する回数が減って

## わかりやすいハードウェア設定

1000 🚽 / 65535 ④ 古いデータを消去し、ロギングを続ける

ロギングデータ データ出力先 制御デバイス設定 書式設定 その他

○ ロギングを停止する

容量満杯時

詳細設定>>

コギンクッー 制御デバイス 制御デバイス

接続構成を図で表現! V9に接続している機器を直感的に把握できます!

Qマークにマウスポインタを重ねると、説明文を表示します。

1

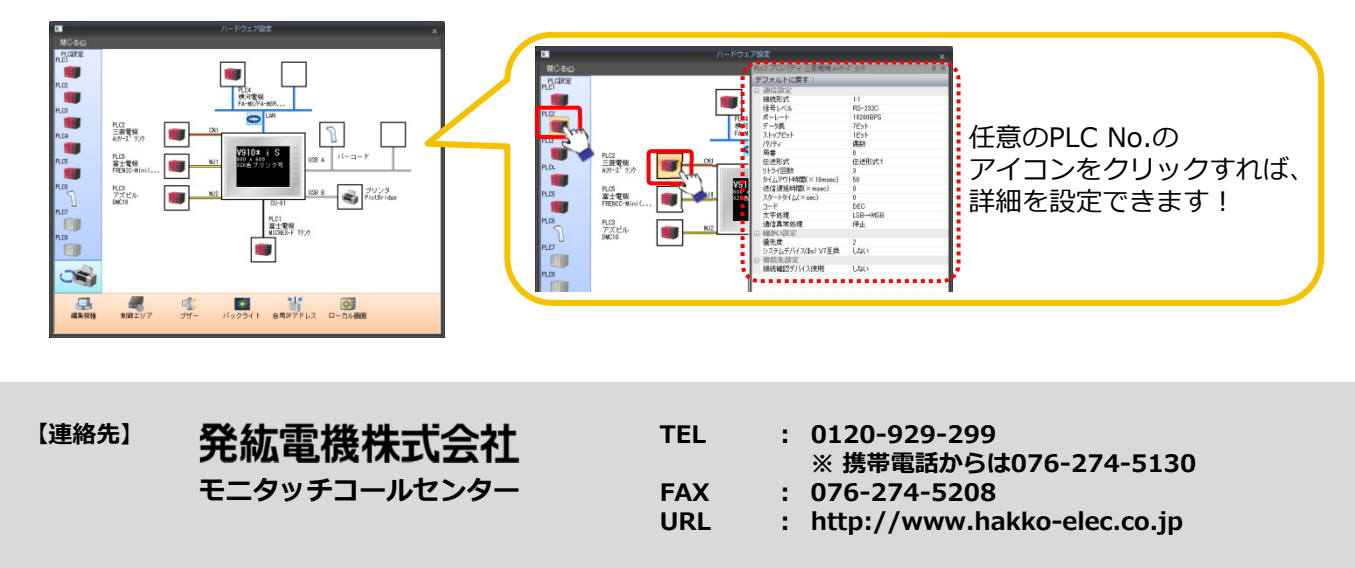